## FLINT HILLS TECHNICAL COLLEGE

## VIEWING YOUR ONLINE ACCOUNT STATEMENT & PAYING YOUR ACCOUNT ONLINE

\_\_\_\_\_

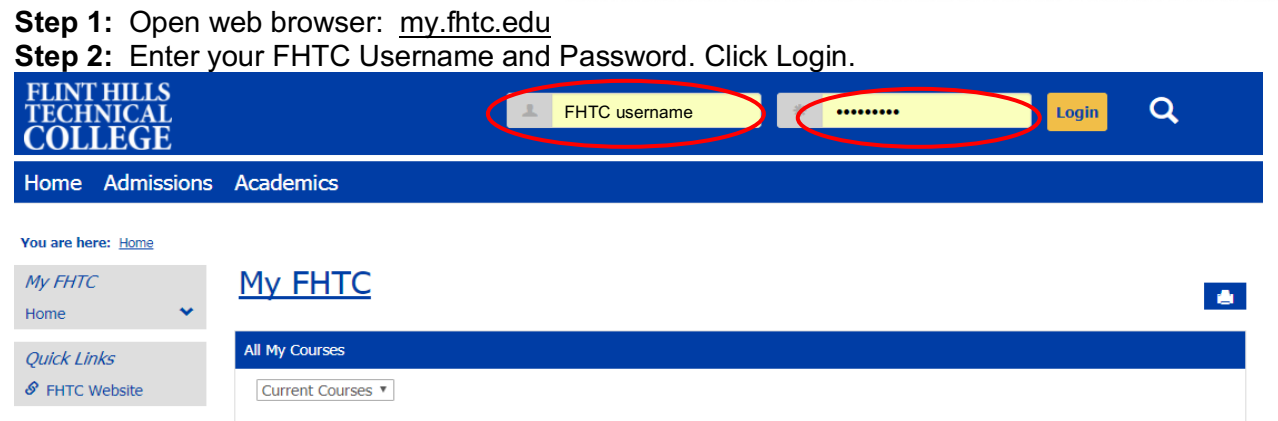

Step 3: After logging in, click on the Students Tab. Step 4: Click on the Account Information Link.

| FLINT HILLS<br>TECHNICAL<br>COLLEGE |                              | FLINT HILLS<br>TECHNICAL<br>COLLEGE |                                   |                        |
|-------------------------------------|------------------------------|-------------------------------------|-----------------------------------|------------------------|
| me Admissior                        | ns Academics Students Financ | Home                                | Admissions                        | Academics Students Fin |
| re here: Home                       |                              |                                     |                                   |                        |
| НТС                                 | My FHTC                      | You are he                          | re: <u>Students</u> > <u>Home</u> | 2                      |
| ~                                   |                              | Students                            | 7                                 | Students               |
| Links                               | All My Courses               | Home                                | ~                                 |                        |
| es 🗸 🗸                              | Current Courses 🔻            | Account In                          | nformation                        | All My Courses         |
| Website                             |                              | Advising                            |                                   | Current Courses        |
|                                     |                              | Financial A                         | Aid                               | Current Courses *      |

## Step 4: Click on the Course and Fee Statement Link.

| Students              | Account Information                                                    |
|-----------------------|------------------------------------------------------------------------|
| Home                  |                                                                        |
| Account Information 👻 | Business Office Information                                            |
| Advising              | Office Hours                                                           |
| Financial Aid         |                                                                        |
| Quick Links           | The Business Office is open from 7:30 am to 4:00 pm, Monday<br>Friday. |
| My Pages 💉            | Contact Information                                                    |
| My Courses 💉          | On Campus Phone: Extension 1311 or 1304                                |
| 🔗 Employee Webmail    | Off Campus Phone: 620-341-1311 or 1304                                 |
| & FHTC Student Email  | Email: <u>businessoffice@thtc.edu</u>                                  |
| Soogle Drive          | Business Information                                                   |
| & FHTC Website        | Federal ID#: 522441491 - for                                           |
| Seculty Resource      | 1098T                                                                  |
| & Moodle              |                                                                        |
| & Library Resources   |                                                                        |
| 8 RAVE                | Statement of Account                                                   |
| Remote Software       | My Account Dalances                                                    |
| & Virtual Desktop     | Course and Fee Statement                                               |

**Step 5:** Click on Generate my Course and Fee Statement. This process will pull all current charges and receipts into the report to be viewed.

| You are here: <u>Students</u> > <u>Accou</u> | nt Information                                                                                                    |
|----------------------------------------------|----------------------------------------------------------------------------------------------------|
| Students                                     | Account Information                                                                                                    |
| Home                                         | × 8                                                                                                    |
| Account Information                          | Statement of Account - Course and Fee Statement                                                                              |
| Advising                                     | Statement of Account > Course and Fee Statement                                                                              |
| Financial Aid                                | This statement may not include all transactions to date: therefore, may result in a different ending balance than you see on |
| Quick Links                                  | My Account Balances. Please check with the Business Office for additional details.                                           |
| My Pages 💉                                   | Concerns my Course and Eas Chatemant                                                                                         |
| ℰ FHTC Website                               | Generate my course and ree Statement                                                                                         |

**Step 6:** Click on View my Course and Fee Statement. This step will allow you to view, or print, your statement as a .pdf file.

| <i>Students</i><br>Home                                     | Account Information                                                                                                    |
|-------------------------------------------------------------|----------------------------------------------------------------------------------------------------|
| Account Information                                         | Statement of Account - Course and Fee Statement                                                                                                    |
| Advising                                                    | Statement of Account > Course and Fee Statement                                                                                                    |
| Financial Aid                                               |                                                                                                    |
| Quick Links         My Pages       ❤         𝔅 FHTC Website | <ul> <li>This statement may not include all transactions to date; therefore, may result in a different ending balance than you see on My Account Balances. Please check with the Business Office for additional details.</li> <li>View my Course and Fee Statement (2)</li> </ul> |

## Step 7: Click o Account Balances Link.

| Students                  | Account Information                                                                                                    | You are here: <u>Students</u> > <u>Account Information</u> |                                                                           |  |
|---------------------------|----------------------------------------------------------------------------------------------------|------------------------------------------------------------|---------------------------------------------------------------------------|--|
| Home Account Information  | Business Office Information                                                                                                | Students                                                   | Account Information                                                       |  |
| Advising<br>Financial Aid | Office Hours                                                                                                    | Home                                                       |                                                                           |  |
| Quick Links               | The Business Office is open from 7:30 am to 4:00 pm, Mon Friday.                                                           | Account Information                                        | Statement of Account - My Account Balances                                |  |
| My Pages                  | Contact Information                                                                                                    | Advising                                                   | Statement of Account > My Account Balances                                |  |
|                           | On Campus Phone: Extension 1311 or 1304<br>Off Campus Phone: 620-341-1311 or 1304<br>Email: <u>businessoffice@fhtc.edu</u> | Financial Aid                                              | My Account Balances                                                       |  |
|                           | Business Information                                                                                                    | Quick Links                                                | Account includes pending tra                                              |  |
|                           | Federal ID#: 522441491 - for                                                                                               | My Pages 💉                                                 | Accounts Receivable <u>\$2.00 Credit</u><br>Account includes perioding dr |  |
|                           | 1098T                                                                                                    | FHTC Website                                               | Grand Total \$2.00 Credit                                                 |  |
|                           | Statement of Account                                                                                                    |                                                            | <u>Make a Payment</u>                                                     |  |
|                           | My Account Balance                                                                                                    |                                                            | Course and Fee Statement                                                  |  |

**Step 9:** Click on the Make a Payment Link.

Step 8: Enter the amount to be paid and click Submit.

You are here: <u>Students</u> > <u>Account Information</u>

| Students                  | Account Information                                            |
|---------------------------|----------------------------------------------------------------|
| Home                      |                                                                |
| Account Information       | Statement of Account - Pay on My Account                       |
| Advising<br>Financial Aid | Statement of Account > My Account Balances > Pay on My Account |
| Quick Links<br>My Pages ↔ | Accounts Receivable Balance: (\$2.00)                          |
|                           | Submit Cancel                                                  |

**Step 9:** Select either Credit Card or E-check option and click Continue. You will need to have your credit card or bank account information in order to complete the payment. You are here: Students > Account Information

| Students                                                    | Account Information                                                                                                    | <b>0</b>   |
|-------------------------------------------------------------|----------------------------------------------------------------------------------------------------|------------|
| Home                                                        |                                                                                                    | <b>*</b> • |
| Account Information                                         | Statement of Account - Payment Method                                                                                                    | •          |
| Advising<br>Financial Aid                                   | <u>Statement of Account &gt; My Account Balances</u> > <u>Pay on My Account</u> > Payment Method<br>Please choose either credit card or e-check payment. |            |
| Quick Links         My Pages       ✓         𝔅 FHTC Website | Credit Card ©E-check Continue                                                                                                    |            |

**Step 10:** Fill out the required fields for Credit Card or E-check payment and click Continue. **Step 11:** Verify all information is correct and click Continue. Nelnet payment plan <u>http://mycollegepaymentplan.com/fhtc/</u> Finance policy <u>https://fhtc.edu/web/site/pay-classes</u>